# 国内現物株式を買う

# 1 画面目 現物買注文

| <b>f</b>                                                      | ₩₹ 取引                                                             |                                          | ①「取引」をクリ                                       | <b>リックしてください。</b>                             | 出金                                          | ① 口座情報                                                    |
|---------------------------------------------------------------|-------------------------------------------------------------------|------------------------------------------|------------------------------------------------|-----------------------------------------------|---------------------------------------------|-----------------------------------------------------------|
| 国内棋                                                           | k式                                                                |                                          |                                                | 国内投資信託                                        |                                             |                                                           |
| ・ 注文                                                          | 照会・訂正・取消                                                          |                                          |                                                | ・注文照会・取消                                      |                                             |                                                           |
| 現物注                                                           | Ż                                                                 |                                          |                                                | 投信注文                                          |                                             |                                                           |
| ÷ ۳                                                           |                                                                   | ②「買う」                                    | 」をクリックしてく                                      | <b>、ださい。</b>                                  |                                             |                                                           |
| ・ 売                                                           | 53                                                                | L                                        |                                                | িন্মত                                         |                                             |                                                           |
|                                                               |                                                                   |                                          |                                                | 閉じる                                           |                                             |                                                           |
| 例)信                                                           | 越化学工業(4063)                                                       | )を買い作                                    | ける場合                                           |                                               |                                             |                                                           |
| 買付可能額                                                         | 顏                                                                 |                                          | 6,000,000円                                     | NISA成長投資枠                                     |                                             | [2024年] 2,400,000円                                        |
| 国内株式                                                          | 武 現物注文<br>買 <b>注文</b>                                             |                                          |                                                |                                               | 1 > 2                                       | 2►3►4 🕞 🕝                                                 |
| <ul> <li>名古屋市<br/>料はホー</li> <li>国内株式</li> <li>銘柄名(</li> </ul> | 市場はホームトレードでお<br>ヨームトレード手数料率は適用<br>式の売買委託手数料は約定会<br>(全角)/ 銘柄コード(半角 | 対扱いしてま<br>引されません<br>☆額×0.38%+<br>数字) 【信越 | 新規上場銘柄の注<br>消費税です。円未満は                         | □立入力の受付時間は上<br>切り捨てで、                         | -場日当日の6:(<br>2,200円(税込)                     | <u>20から可能です。</u> 際の手数<br>となります。                           |
| 明細娄                                                           | 效:3件                                                              | ③で銘柄                                     | 名の一部(例:信ま                                      | ≪米 ▶ ↓ ↓ ↓ ↓ ↓ ↓ ↓ ↓ ↓ ↓ ↓ ↓ ↓ ↓ ↓ ↓ ↓ ↓      |                                             | をクリックしてくたさい。<br>1-3件/3件中                                  |
| 取                                                             | 링 🖌                                                               |                                          | 銘柄                                             |                                               |                                             | 市場売買単位                                                    |
| 現物                                                            | ◎買 信越化学工業                                                         | 5                                        | 「現物買」をクリ                                       | ックしてください。                                     | 東証 <u>最</u><br>名証                           | <u>*</u> 100株                                             |
| 現物                                                            | 7月 4342<br>セコム上信越                                                 |                                          |                                                | <b>I</b>                                      | 東証 最日                                       | 100株                                                      |
| 現物                                                            | 7970<br>信越ポリマー                                                    |                                          |                                                |                                               | 東証 最                                        | 100株                                                      |
| 銘                                                             | 柄名を正式名称(例:信詞                                                      | 越化学工業)                                   | および銘柄コードで核                                     | 義した場合、2画面目                                    | 現物買注文-                                      | 入力-が表示されます。                                               |
|                                                               |                                                                   | 名古屋市                                     | 市場に単独上場して                                      | いる銘柄をお買付けされ                                   | る場合                                         |                                                           |
| 当社の <del>,</del><br><u>「最良</u> 葬<br><u>され、</u> 注              | ホームトレードでは、:<br>執行市場もしくはお客様<br>注文エラーとなります。                         | 名古屋市場に<br><u>様が指定した</u><br>お取引いた         | ニ単独上場している<br><del>と市場が取扱対象外</del><br>こだいている店舗で | 銘柄はお取扱いしてい<br><u>のため、ご指定のイン</u><br>ご注文ください。その | ッないため、 <u>「</u><br><u>ターネットか</u><br>り場合、ホーム | <u>現物買」をクリック後、</u><br><u>ら注文できません」が表示</u><br>トレード手数料率は適用さ |

れませんので、ご了承ください。

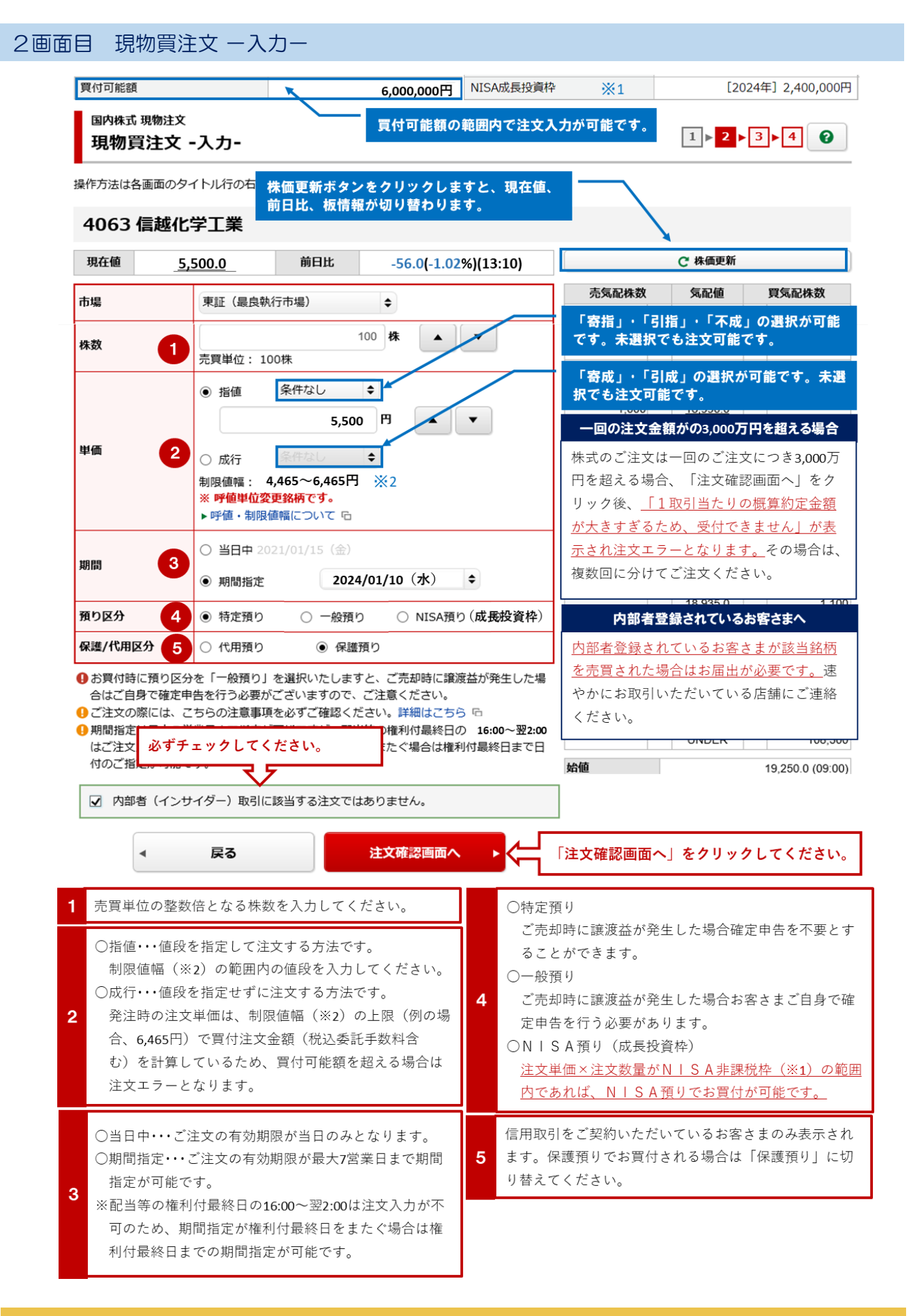

## 3画面目 現物買注文 一確認一

| 買付可能額     | 可能額 6,000,000円 |  | [2024年] 2,400,000円 |  |  |
|-----------|----------------|--|--------------------|--|--|
| 国内株式 現物注文 |                |  |                    |  |  |

現物買注文 -確認-

操作方法は各画面のタイトル行の右の「?」ボタンでご確認ください。

#### ご注文内容

#### 4063 信越化学工業

| 現在値        | 現在値 <u>5,500.0</u> 前日比 -56.0(-1.02%)(13:10) |                      | -56.0(-1.02%)(13:10)  |                | € 株価更新 |                                                           |  |  |  |
|------------|---------------------------------------------|----------------------|-----------------------|----------------|--------|-----------------------------------------------------------|--|--|--|
| 取引         | 現物買                                         |                      |                       | 売気配株数          | 気配値    | 買気配株数                                                     |  |  |  |
| 市場         | 東証 最良                                       |                      |                       |                |        | -                                                         |  |  |  |
| 株数         | 100株                                        |                      |                       |                |        |                                                           |  |  |  |
| 単価         | 指值 5,500                                    | 円                    | -                     |                | _      |                                                           |  |  |  |
| 期間         | 期間指定 20                                     | <b>024/01/10</b> (水) |                       | -              |        |                                                           |  |  |  |
| 預り区分       | 特定預り                                        |                      |                       |                |        |                                                           |  |  |  |
| 保護/代用区分    | 保護預り                                        |                      |                       | _              |        | -                                                         |  |  |  |
| 概算注文見積     |                                             |                      |                       |                |        |                                                           |  |  |  |
| 見積単価       | 5,500円                                      |                      |                       |                |        | <mark>ر</mark><br>ر                                       |  |  |  |
| 概算受渡金額     | 552,090円                                    |                      |                       |                |        | )                                                         |  |  |  |
| 上記の内容でよろしけ | れば、「取引パ                                     | スワード」を入力             | し「注文発注」ボタンを押してくだる     | Ż              |        | 2                                                         |  |  |  |
| L1.        |                                             |                      |                       | 取引パスワード        | を入力してく | 、ださい。 )                                                   |  |  |  |
| 取引パスワード    | 取引パスワード                                     |                      |                       | 「パスワードを        | 表示するにチ | -ェックを )                                                   |  |  |  |
|            | ] パスワードを表                                   | 示する                  | N                     | 入れると、入力に       | 内容が表示さ | s $h$ $s$ $r$ $s$ $r$ $r$ $r$ $r$ $r$ $r$ $r$ $r$ $r$ $r$ |  |  |  |
|            |                                             |                      | 4++ m/4               |                |        | )                                                         |  |  |  |
| ▲ 注义       | 人刀画面へ戻る                                     |                      |                       | 始値             |        | )                                                         |  |  |  |
|            |                                             |                      |                       | 安値             |        | )                                                         |  |  |  |
|            |                                             | 「注文発注」               | <b>  をクリックしてください。</b> | 出来高            |        | )                                                         |  |  |  |
|            |                                             | L                    |                       | 売買代金           |        | )                                                         |  |  |  |
|            |                                             |                      |                       | 信用売残           |        | )                                                         |  |  |  |
|            |                                             |                      |                       | 信用貿残<br>信用取引倍率 |        | )                                                         |  |  |  |
|            |                                             |                      |                       |                |        |                                                           |  |  |  |

# 4画面目 現物買注文 一受付一

| ♠ ⊮≛取引                  | ● 資産状況     | 👛 入出金     | ① 口座情報             |
|-------------------------|------------|-----------|--------------------|
| ④ 第四北越 太郎 様             |            |           | 2024/01/10         |
| 買付可能額                   | 5,447,910円 | NISA成長投資枠 | [2024年] 2,400,000円 |
| 国内株式 現物注文<br>現物買注文 -受付- |            |           | 1▶2▶3▶4            |

操作方法は各画面のタイトル行の右の「?」ボタンでご確認ください。

#### ご注文内容

# 4063 信越化学工業

| 取引      | 現物買                 |
|---------|---------------------|
| 市場      | 東証最良                |
| 株数      | 100株                |
| 単価      | 指值 5,500円           |
| 期間      | 期間指定 2024/01/10 (水) |
| 預り区分    | 特定預り                |
| 保護/代用区分 | 保護預り                |
|         | 「注文照会へ」をクリックして      |

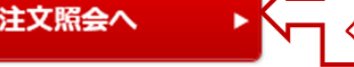

**】**ください。

| 国内株式:<br>注文既 | 注文照会・訂正・取消<br><b>そ会</b>    |   |             |       | 6 |
|--------------|----------------------------|---|-------------|-------|---|
| 操作方法は各       | 画面のタイトル行の右の「?」ボタンでご確認ください。 |   |             |       |   |
| 注文状況         | すべて                        | ¢ | 銘柄コード(半角数字) | 銘柄コード |   |

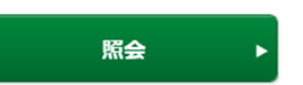

**明細数: 1**件

1-1件/1件中

|    | 銘柄                  |                  |                   |          |                            |                |                  |
|----|---------------------|------------------|-------------------|----------|----------------------------|----------------|------------------|
| 取引 | 注文状況                | 取引区分<br>預り区分     | 注文日時              | 注文期間     | 注文株数<br>(未約定株数)<br>(約定済株数) | 注文単価<br>平均約定単価 | 注文番号<br>注文チャネル   |
| 取消 | <b>注文詳細</b> 4063 信  | 認化学工業            | 東証                |          |                            |                |                  |
| 訂正 | <b>注文中</b><br>(未約定) | <b>現物買</b><br>特定 | 24/01/04<br>11:20 | 24/01/10 | 100<br>(100)<br>(0)        | 指値 5500<br>    | XXXXXX<br>PC/スマホ |

# 国内現物株式を売る

## 1 画面目 現物売注文

| <b>^</b> | ₽₹取引   | ①「取引」をクリ | ックしてください。 | 出金 | ① 口座情報 |
|----------|--------|----------|-----------|----|--------|
| 国内株式     |        |          | 国内投資信託    |    |        |
| * 注文照会   | ・訂正・取消 |          | ・ 注文照会・取消 |    |        |
| 現物注文     |        |          | 投信注文      |    |        |
| ・買う      |        |          | * 買う      | -  |        |
| ・売る      |        | ②「売る」をクリ | ックしてください。 |    |        |
|          |        | <br>毘    | เปล       |    |        |

#### 例) デンカ (4061) を売却する場合

 国内株式 現物注文
 1 ▶ 2 ▶ 3 ▶ 4 2

 現物売注文
 2 ▶ 3 ▶ 4 2

操作方法は各画面のタイトル行の右の「?」ボタンでご確認ください。

- 名古屋市場はホームトレードでお取扱いしておりません。ご売却されたい場合はお取引いただいている店舗にご連絡ください。また、その際の手数料はホームトレード手数料率は適用されません。
- ●国内株式の売買委託手数料は約定金額×0.38%+消費税です。円未満は切り捨てで、最低手数料は2,200円(税込)となります。

| 銘柄コード(半角数字)                                                                                                    | (銘柄コード        | ~ 銘柄□-ド       |               |            |          |           |         |
|----------------------------------------------------------------------------------------------------|---------------|---------------|---------------|------------|----------|-----------|---------|
|                                                                                                    |               | 検索            | •             |            |          |           |         |
| <b>明細数 1</b> 件                                                                                                    |               | 保有中の銘柄が表示さ    | れます。          |            |          |           |         |
| ●保有数量・売却可能数量は                                                                                                    | 、単元株のみ表示しています | す。 取得コストは、NIS | A・特定預かりを      | を表示していま    | す。       |           |         |
| 取引                                                                                                    | 銘柄            | 預り区分          | 保有数量<br>(注文中) | 売却可能<br>数量 | 参考<br>時価 | 取得<br>コスト | 評価額     |
| 現物売<br>4061<br>デンカ                                                                                                    | ▲ ③「現物売」を     | クリックして        | 100           | 100        | 3,100    | 2,584     | 310,000 |
|                                                                                                    |               | 亚儒商           |               |            |          |           | 310,000 |
| 売買単位に満たない数量(例:100株の場合、50株)はホーム<br>トレードでお取引できないため、その分は表示されません。<br>売買単位に満たない数量をお持ちで、ご売却したい場合はお取<br>引いただいている店舗にお電話ください。                                                                            |               |               |               |            |          |           |         |
| 名古屋市場に単独上場している銘柄をご売却される場合                                                                                                    |               |               |               |            |          |           |         |
| 当社のホームトレードでは、名古屋市場に単独上場している銘柄はお取扱いしていないため、「現物売」をクリック後、<br>「最良執行市場もしくはお客様が指定した市場が取扱対象外のため、ご指定のインターネットから注文できません」が表示<br>され、注文エラーとなります。お取引いただいている店舗でご注文ください。その場合、ホームトレード手数料率は適用さ<br>れませんので、ご了承ください。 |               |               |               |            |          |           |         |

### 2画面目 現物売注文 一入力一

#### 国内株式 現物注文 現物売注文 -入力-

操作方法は各画面のタイトル行の右の「?」ボタンでご<del>確認ください</del>

国内株式の売買注文は一回の注文金額(税込手数料に分けて注文入力を行ってください。

株価更新ボタンをクリックすると、現在値、 文金額が3,0007 前日比、板情報が切り替わります。

と金額が3,000万円を超える場合は複数回

1 ▶ 2 ▶ 3 ▶ 4 😧

#### 4061 デンカ

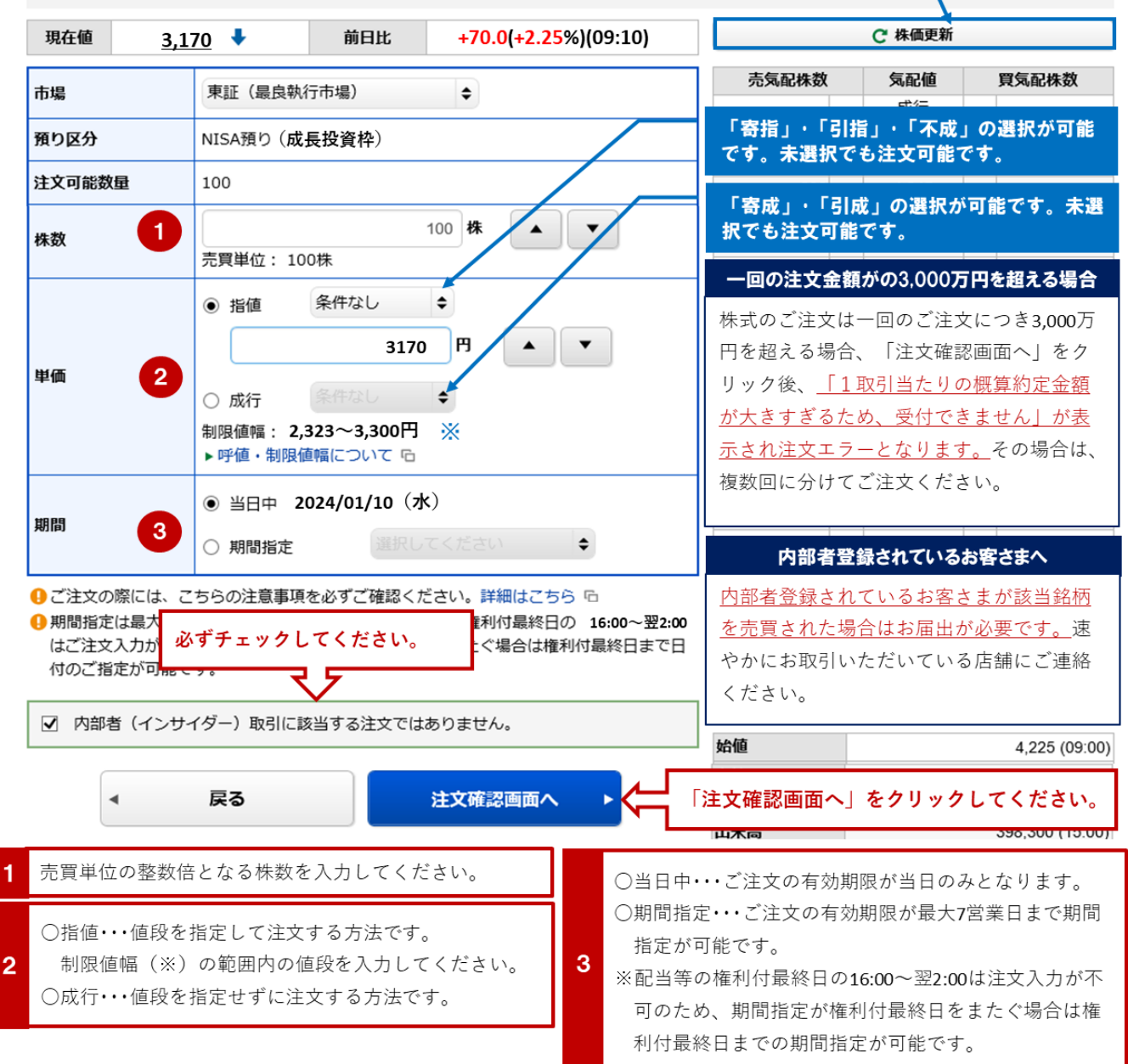

# 3画面目 現物売注文 一確認一

| ♠ ₩₩₩₩₩₩₩₩₩₩₩₩₩₩₩₩₩₩₩₩₩₩₩₩₩₩₩₩₩₩₩₩₩₩₩₩ | 🛢 資産状況 | 👛 入出金 | ① 口座情報     |
|----------------------------------------|--------|-------|------------|
| ④ 第四北越 太郎 様                            |        |       | 2024/01/10 |
| 国内株式 現物注文<br>現物売注文 -確認-                |        |       |            |

操作方法は各画面のタイトル行の右の「?」ボタンでご確認ください。

### ご注文内容

# 4061 デンカ

| 現在値 <u>3,1</u>           | 70 	 前日比 +70.0(+2.25%)(09:10)                                                                                           | で 株価更新                                                          |     |       |  |  |  |
|--------------------------|----------------------------------------------------------------------------------------------------|-----------------------------------------------------------------|-----|-------|--|--|--|
| 取引                       | 現物売                                                                                                    | 売気配株数                                                           | 気配値 | 買気配株数 |  |  |  |
| 市場                       | 東証 最良                                                                                                    |                                                                 |     | -     |  |  |  |
| 株数                       | 100株                                                                                                    |                                                                 |     |       |  |  |  |
| 単価                       | 指値 3,170円                                                                                                    |                                                                 |     |       |  |  |  |
| 期間                       | 当日中 2024/01/10 (水)                                                                                                    | _                                                               |     |       |  |  |  |
| 預り区分                     | NISA (成長投資枠)                                                                                                    |                                                                 |     |       |  |  |  |
| 概算注文見積                   |                                                                                                    | -                                                               |     |       |  |  |  |
| 見積単価                     | 3,170円                                                                                                    | -                                                               |     |       |  |  |  |
| 概算受渡金額                   | 314,900円                                                                                                    |                                                                 |     | )     |  |  |  |
| 上記の内容でよろしけれい。<br>取引バスワード | 上記の内容でよろしければ、「取引パスワード」を入力し「注文発注」ボタンを押してくださ<br>い。<br>取引パスワード 取引パスワードを入力してください。<br>「パスワードを表示するにチェックを<br>入れると、入力内容が表示されます。 |                                                                 |     |       |  |  |  |
| ▲ 注文:                    | 入力画面へ戻る 注文発注 ト                                                                                                    |                                                                 |     | 0     |  |  |  |
|                          | 「注文発注」をクリックしてください。                                                                                                    | 始値<br>高値<br>安値<br>出来高<br>前日終値<br>売買代金<br>信用売残<br>信用買残<br>信用取引倍率 |     |       |  |  |  |

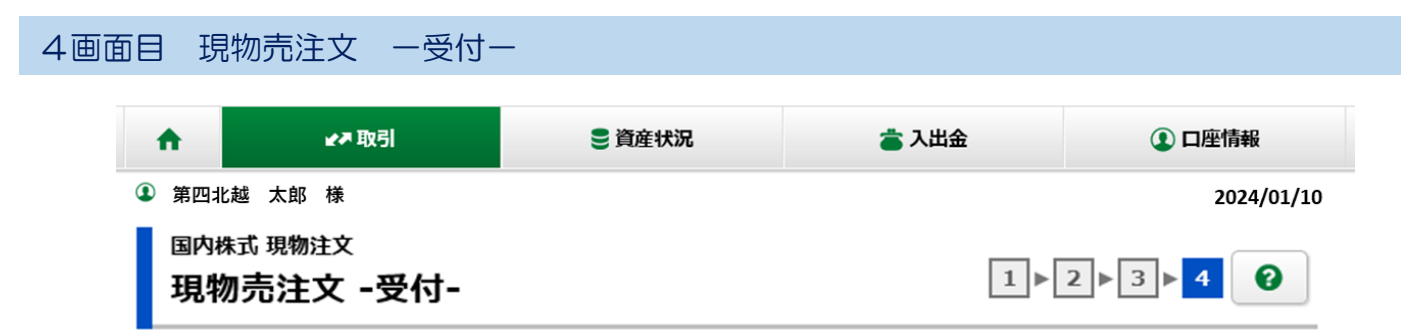

下記の内容で、ご注文を受け付けました。必ず注文照会でご確認ください。

# ご注文内容

4061 デンカ

| 取引   | 現物売                |
|------|--------------------|
| 市場   | 東証最良               |
| 株数   | 100株               |
| 単価   | 指值 3,170円          |
| 期間   | 当日中 2024/01/10 (水) |
| 預り区分 | NISA (成長投資枠)       |
|      |                    |

ご売却のご注文入力は完了です。「注文照会へ」をクリック後、国内株式注文照会画面が表示されます。

**ください。** 

Л

| 国内株式<br>注文照 | 注文照会・訂正・取消<br><b>保会</b> |              |                   |                      |                                                   |                   |                | 6                |
|-------------|-------------------------|--------------|-------------------|----------------------|---------------------------------------------------|-------------------|----------------|------------------|
| 作方法は名       | 各画面のタイトル行の右の            | の「?」ボタン      | でご確認ください          | •                    |                                                   |                   |                |                  |
| 注文状況        | すべて                     |              |                   | ♦銘                   | 柄コード(半角数字)                                        | 銘柄                | J-F            |                  |
|             |                         |              |                   | 照会                   |                                                   |                   |                |                  |
| 明細数:        | : 1件                    |              |                   |                      | 轮洒                                                |                   |                | 1-1件/1件          |
| 取引          | 注文状況                    | 取引区分<br>預り区分 | 注文日時              | 注文期                  | 注文株数           間         (未約定株数           (約定済株数) | 0                 | 注文単価<br>平均約定単価 | 注文番号<br>注文チャネル   |
| 取消          | 注文詳細 406                | 51 デンカ 東調    | Ē                 |                      |                                                   |                   |                |                  |
| 訂正          | 注文中<br>(未約定)            | 現物売<br>特定    | 24/01/10<br>09:11 | <b>24/01/</b><br>本日ま | 10<br>で (1                                        | 100<br>00)<br>(0) | 指値 3170<br>    | XXXXXX<br>PC/スマホ |

15

# 国内現物株式の注文状況を確認する

# ホームトレード トップ画面

| ń  | ₩▼ 取引                         | € 資産状況 | 👛 入出金 | ① 口座情報     |
|----|-------------------------------|--------|-------|------------|
|    | 234567(取引店 本店営業部)<br>日北越 太郎 様 |        |       | 2024/01/10 |
| トッ | プ                             |        |       |            |

ご利用いただき、ありがとうございます。

前回ログイン日時は2024/01/10 09:22:35でした。

| お預り資産状況  |                |                      | お預り資産状況を閉じる 🔹 |
|----------|----------------|----------------------|---------------|
|          | [2024/01/09]基準 |                      |               |
| 保有資産評価合計 | 6,200,110円     | 買付可能額                | 2,000,000円    |
| 評価損益合計   | + 650,223円     | 出金可能額                | 2,000,000円    |
|          | お預り資産を確認       | NISA成長投資枠<br>2024年   | 2,400,000円    |
|          |                | NISAつみたて投資枠<br>2024年 | 1,200,000円    |
|          |                |                      | 各種余力情報を確認 ▶   |

#### よく使われるメニュー 表示されている以外のご注文状況や手数料等の 注文照会・訂正・取消 お預り資産 0 ご注文の詳細を確認したい場合は「国内株式注 文一覧へ」をクリックしてください。 取引履歴 O 出金指示 国内株式注文一覧へ 国内株式ご注文状況:明細数:1件(うち直近3件分表示) 取引区分 銘柄 注文状況 注文日時 注文株数 注文単価 預り区分 7751 100 指値 2,469 約定済 現物売 24/01/09 キヤノン 東証 (全部約定) 21:58 NISA 国内投信ご注文状況:明細数:1件 売買が注文中の場合:「注文中」が表示されます。 売買が成立した場合:「約定済」が表示されます。 銘柄 ご注文を取消した場合:「取消済」が表示されます。 ご注文が有効期限等で失効した場合:「失効」が表示されます。 デジタル・トランスフォーメーション株式ファンド 再投資型 11:22 特定

# 注文照会

| 乍方法は名 | 画面のタイトル行の右の「?」ボタン                | でご確認ください          | <i>,</i> ° |       |                          |                   |                          |                |
|-------|----------------------------------|-------------------|------------|-------|--------------------------|-------------------|--------------------------|----------------|
| 主文状況  | ঢ়৾৾৴৾৾৾                         |                   | •          | 銘柄コード | (半角数字)                   | 銘柄                | ]− <b> </b> <sup>2</sup> |                |
|       |                                  |                   | 照          | £     | Þ                        |                   |                          |                |
| 月細数:  | : <mark>1</mark> 件               |                   |            |       |                          |                   |                          | 1-1件/1件        |
| 「注文言  | <b>羊細」ボタンをクリックする</b>             |                   |            | 銘柄    |                          |                   |                          |                |
| と、ご注  | E文内容が表示されます。<br><b>アンパー 預り区分</b> | 注文日時              | 注文         | 期間    | 注文株数<br>(未約定株数<br>(約定済株数 | )                 | 注文単価<br>平均約定単価           | 注文番号<br>注文チャネル |
|       | <b>注文詳細</b> 7751キヤノン             | 東証                |            | I     |                          |                   |                          |                |
|       | <mark>約定済</mark><br>(全部約定) NISA  | 24/01/09<br>21:58 | 24/0       | 01/15 | (10                      | 100<br>(0)<br>00) | 指値 2,469<br>2,469        |                |

## ご注文内容

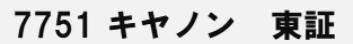

| 取引 | 注文状況                       | 取引区分<br>預り区分 | 注文日時              | 注文期間     | 注文株数<br>(未約定株数)<br>(約定済株数) | 注文単価<br>平均約定単価    | 注文番号<br>注文<br>チャネル |
|----|----------------------------|--------------|-------------------|----------|----------------------------|-------------------|--------------------|
|    | <mark>約定済</mark><br>(全部約定) | 現物売<br>NISA  | 24/01/09<br>21:58 | 24/01/15 | 100<br>(0)<br>(100)        | 指値 2,469<br>2,469 | XXXXXX<br>PC/スマホ   |

| 履歷明細                    |      |        |              |              |       |  |  |  |  |
|-------------------------|------|--------|--------------|--------------|-------|--|--|--|--|
| 受付日時                    | 履歴内訳 | 注文チャネル | 注文株数<br>約定株数 | 注文単価<br>約定単価 | 未約定株数 |  |  |  |  |
| 24/01/09 21:58          | 注文   | PC/スマホ | 100          | 指值 2,469<br> | 100   |  |  |  |  |
| 24/01/10 ご注文の履歴が表示されます。 |      |        |              |              |       |  |  |  |  |
|                         |      |        |              |              |       |  |  |  |  |
| 24/01/10 11:25          | 約定   |        |              |              | 0     |  |  |  |  |
| 2.1/01/10 11:20         |      |        | 100          | 2,469        |       |  |  |  |  |

| 約定結果     |                   |     |       |         |       |         |  |  |  |
|----------|-------------------|-----|-------|---------|-------|---------|--|--|--|
| 約定日      | 売買が成立した場合に表示されます。 |     |       |         |       |         |  |  |  |
| 24/01/10 | 24/01/12          | 100 | 2,469 | 246,900 | 2,200 | 249,100 |  |  |  |
|          |                   |     |       |         |       |         |  |  |  |

◀ 前の画面へ戻る

# 国内現物株式の売買注文を取り消す

# ホームトレード トップ画面

| ń  | ₩▼ 取引                         | <b>夏</b> 資産状況 | 當 入出金 | 1 口座情報     |
|----|-------------------------------|---------------|-------|------------|
|    | 234567(取引店 本店営業部)<br> 北越 太郎 様 |               |       | 2024/01/10 |
| トッ | プ                             |               |       |            |

ご利用いただき、ありがとうございます。

前回ログイン日時は2024/01/10 09:22:35でした。

| お預 | り資産状況    |                |                      | お預り資産状況を閉じる 🔹 |
|----|----------|----------------|----------------------|---------------|
|    |          | [2024/01/09]基準 |                      |               |
|    | 保有資産評価合計 | 6,200,110円     | 買付可能額                | 2,000,000円    |
|    | 評価損益合計   | + 650,223円     | 出金可能額                | 2,000,000円    |
|    |          | お預り資産を確認       | NISA成長投資枠<br>2024年   | 2,400,000円    |
|    |          |                | NISAつみたて投資枠<br>2024年 | 1,200,000円    |
|    |          |                |                      | 各種余力情報を確認 ▶   |

### よく使われるメニュー

| 注文照会・訂正・取消      |                            |                         | 投資信託の運用損益 の       |                 |                   |            |  |
|-----------------|----------------------------|-------------------------|-------------------|-----------------|-------------------|------------|--|
| 取引履歴            |                            | 「国内株式注文一覧へ」をクリックしてください。 |                   |                 |                   |            |  |
| 国内株式ご注文状況:      | 近3件分表示)                    |                         | र                 | 国内彬             | 拭注文─覧へ ▶          |            |  |
| 銘柄              | 注文状況                       | 取引区分<br>預り区分            | 注文日時              | 注               | 文株数               | 注文単価       |  |
| 7751<br>キヤノン 東証 | <mark>約定済</mark><br>(全部約定) | 現物売<br>NISA             | 24/01/09<br>21:58 |                 | 100               | 指値 2,469   |  |
| 国内投信ご注文状況:      | <mark>明細数:1</mark> 件 (うち直込 | 近3件分表示)                 |                   |                 | 国内报               | 伝注文─覧へ     |  |
|                 | 銘柄                         |                         | 注文状況              | 取引区分<br>預り区分    | 注文日時              | 注文金額/口数    |  |
| デジタル・トランスフォーメージ | >ヨン株式ファンド 再投資費             | 뮏                       | 注文中               | <b>買付</b><br>特定 | 24/01/09<br>21:40 | 1,000,000円 |  |

## 1 画面目 注文照会

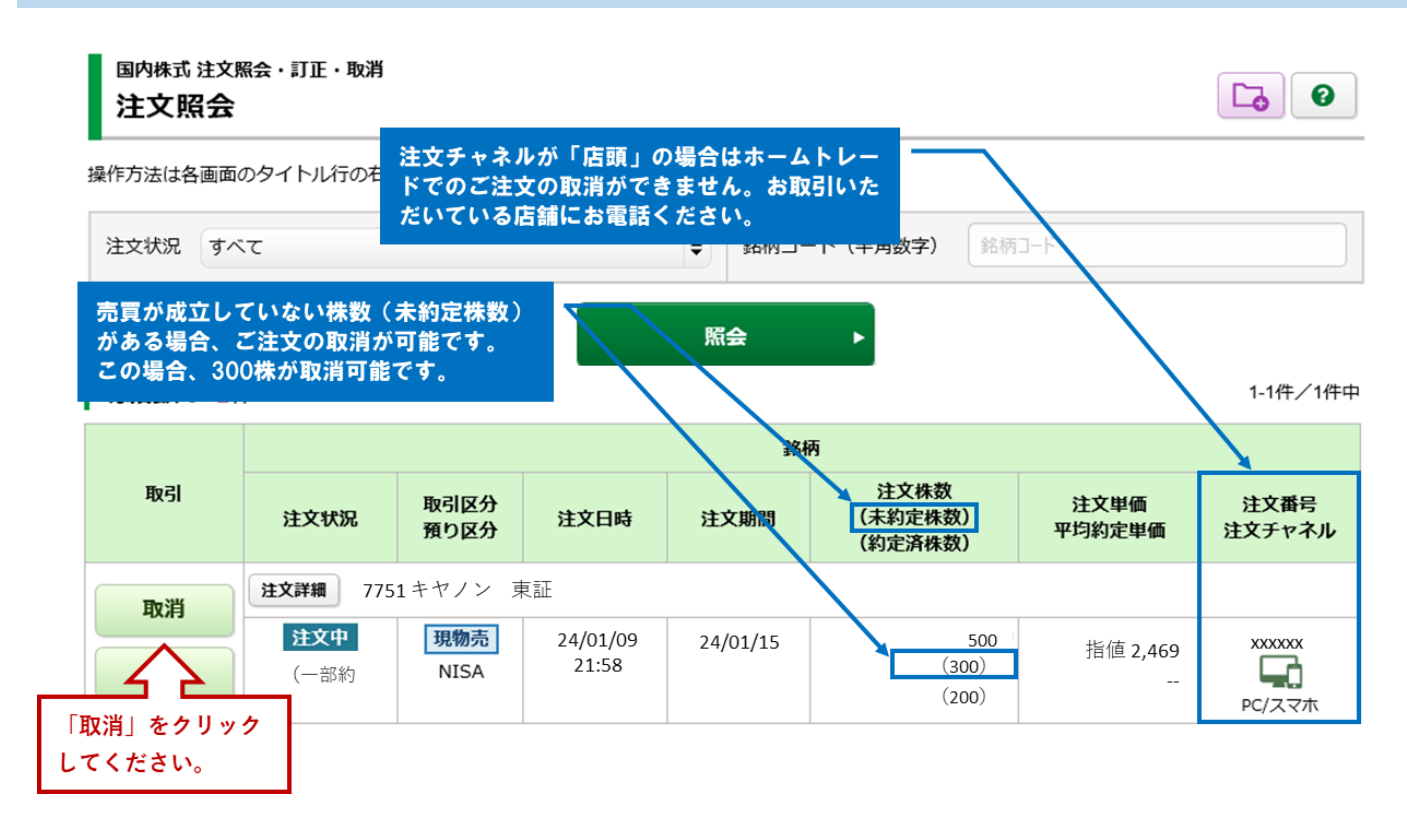

#### 2画面目 注文取消 一確認一

国内株式 注文照会 · 訂正 · 取消 注文取消 -確認-

1 ▶ 2 ▶ 3 😧

注文取消内容

7751 キヤノン

| 取引 | 現物売            |
|----|----------------|
| 市場 | 東証             |
| 株数 | 300株           |
| 単価 | 指值 2,469円      |
| 期間 | 2024/01/15 (月) |

上記の内容でよろしければ、「取引パスワード」を入力し「注文取消」ボタンを押してください。

| 取引パスワード               | 取引パスワード<br>ロ パスワードを表示 | <b>「</b> する |   | 取引パスワードを入力してください。<br>「パスワードを表示する」にチェック<br>を入れると、入力内容が表示されます。 |
|-----------------------|-----------------------|-------------|---|--------------------------------------------------------------|
| <ul> <li>Ē</li> </ul> | ₹ <b>3</b>            | 注文取消        | • | ー<br>「注文取消」をクリックしてください。                                      |

国内株式注文照会・訂正・取消

# 注文取消 -受付-

下記の内容で、注文取消を受け付けました。 既にご注文が約定している場合等は取消はできません。 必ず注文照会でご確認ください。

# 注文取消内容

7751 キヤノン

| 取引 | 現物売                          |
|----|------------------------------|
| 市場 | 東証                           |
| 株数 | 300株                         |
| 単価 | 指值 2,469円                    |
| 期間 | 2024/01/15(月)                |
| -  | 注文照会へ ト 🧲 「注文照会」をクリックしてください。 |

ご注文の取消は完了です。「注文照会へ」をクリック後、国内株式注文照会画面が表示されます。

| 国内株式<br>注文既 | 注文照:<br>【 <b>会</b> | 会・訂正・取消              |              |                                          |                                |                                        |                        | 6                |
|-------------|--------------------|----------------------|--------------|------------------------------------------|--------------------------------|----------------------------------------|------------------------|------------------|
| 作方法は各       | 画面の                | タイトル行の右の             | )「?」ボタン      | でご確認ください                                 | •                              |                                        |                        |                  |
| 注文状況        | ৰন্ব               | :                    |              |                                          | \$ 銘柄□                         | ード(半角数字) 銘材                            | 有コード                   |                  |
|             |                    |                      |              |                                          | 照会                             | •                                      |                        |                  |
| 明細数:        | <mark>1</mark> 件   |                      |              |                                          |                                |                                        |                        | 1-1件/1件          |
|             |                    |                      |              |                                          | ŧ                              | 3柄                                     |                        |                  |
| 取引          |                    | 注文状況                 | 取引区分<br>預り区分 | 注文日時                                     | 注文期間                           | 注文株数<br>(未約定株数)<br>(約定済株数)             | 注文単価<br>平均約定単価         | 注文番号<br>注文チャネル   |
|             |                    | <b>注文詳細</b> 775      | 1キヤノン 亨      | 東証                                       |                                |                                        |                        |                  |
|             |                    | <b>取消済</b><br>(一部約定) | 現物売<br>特定    | 24/01/09<br>21:58                        | 24/01/15                       | 500<br>(0)<br>(200)                    | 指値 2,469<br>           |                  |
|             |                    |                      | 6:<br>文<br>受 | 00~8:00、11<br>きと出された場<br>付時間内にな<br>戻ります。 | 1:30~12:05<br>合は「取消中<br>ると、「取消 | は取引所の受付時間が<br>リ」と表示されます。<br>i済」に切り替わり、 | へのため、この時間<br>買付可能額は売買; | 間内に取消注<br>主文前の金額 |

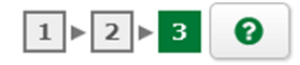

# 国内現物株式の売買注文を訂正する

# ホームトレード トップ画面

| A  | ₩₹ 取引                         | € 資産状況 | 👛 入出金 | ① 口座情報     |
|----|-------------------------------|--------|-------|------------|
|    | 234567(取引店 本店営業部)<br>日北越 太郎 様 |        |       | 2024/01/10 |
| トッ | プ                             |        |       |            |

ご利用いただき、ありがとうございます。

前回ログイン日時は2024/01/10 09:22:35でした。

| お預り | り資産状況    |                |                      | お預り資産状況を閉じる 🔺 |
|-----|----------|----------------|----------------------|---------------|
|     |          | [2024/01/09]基準 |                      |               |
| f   | 呆有資産評価合計 | 6,200,110円     | 買付可能額                | 2,000,000円    |
| P   | 平価損益合計   | +650,223円      | 出金可能額                | 2,000,000円    |
|     |          | お預り資産を確認 ▶     | NISA成長投資枠<br>2024年   | 2,400,000円    |
|     |          |                | NISAつみたて投資枠<br>2024年 | 1,200,000円    |
|     |          |                |                      | 各種余力情報を確認 ▶   |

#### よく使われるメニュー

| 注文照会・訂正・取消      | お預り資産        | 0      | 投資信託の運用損益         |
|-----------------|--------------|--------|-------------------|
| 取引履歴            | 出金指示         | 「国内株式注 | 文一覧へ」をクリックしてください。 |
|                 |              |        |                   |
| 国内株式ご注文状況:明細数:1 | 件(うち直近3件分表示) |        | 国内株式注文一覧へ         |

| 銘柄              | 銘柄 注文状況                    |             | 注文日時              | 注文株数 | 注文単価     |  |
|-----------------|----------------------------|-------------|-------------------|------|----------|--|
| 7751<br>キヤノン 東証 | <mark>約定済</mark><br>(全部約定) | 現物売<br>NISA | 24/01/09<br>21:58 | 100  | 指値 2,469 |  |

#### 国内投信ご注文状況:明細数:1件(うち直近3件分表示)

| 銘柄                           | 注文状況 | 取引区分<br>預り区分    | 注文日時              | 注文金額/口数    |
|------------------------------|------|-----------------|-------------------|------------|
| デジタル・トランスフォーメーション株式ファンド 再投資型 | 注文中  | <b>買付</b><br>特定 | 24/01/09<br>21:40 | 1,000,000円 |

国内投信注文一覧へ

# 1 画面目 注文照会

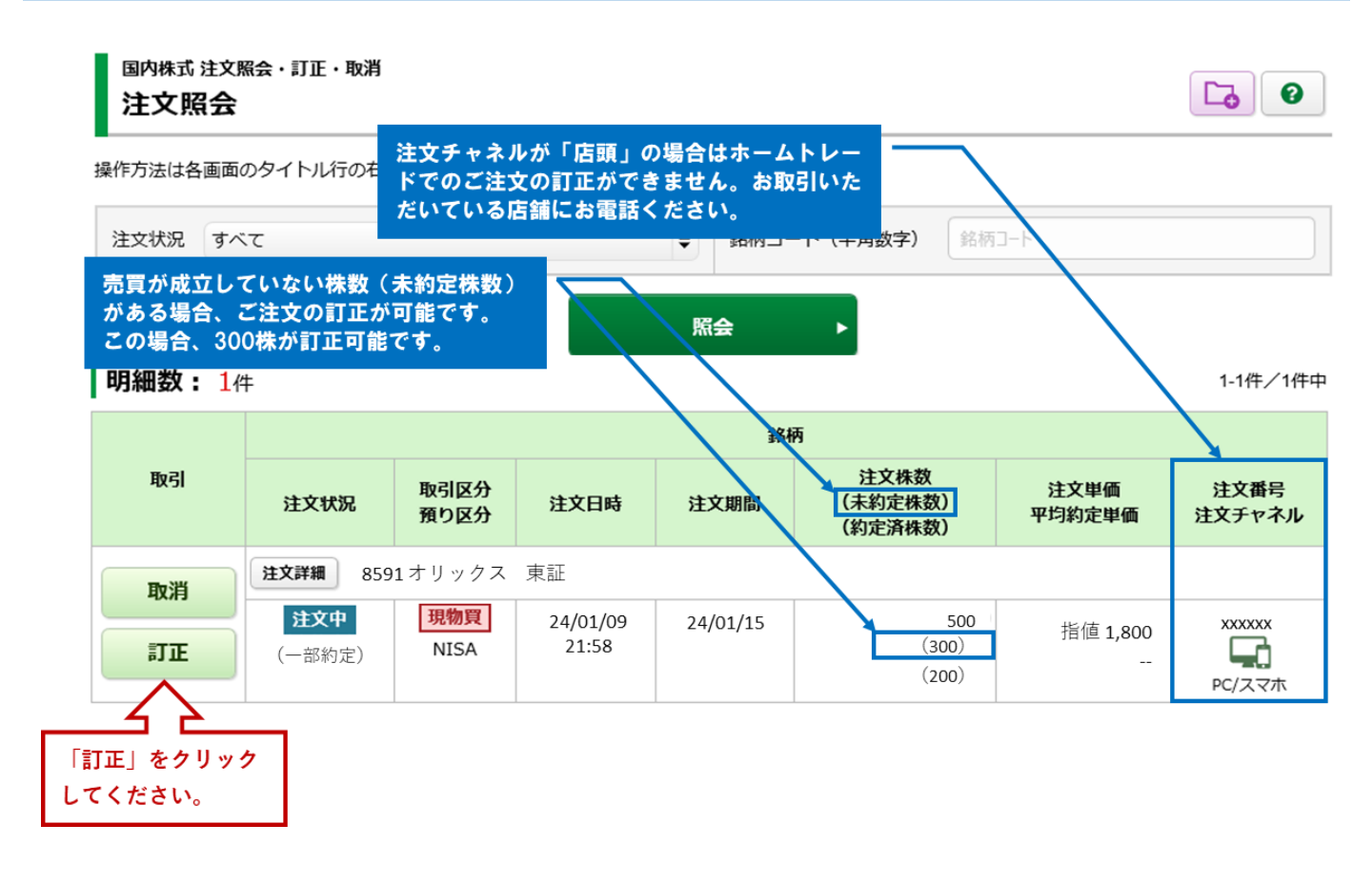

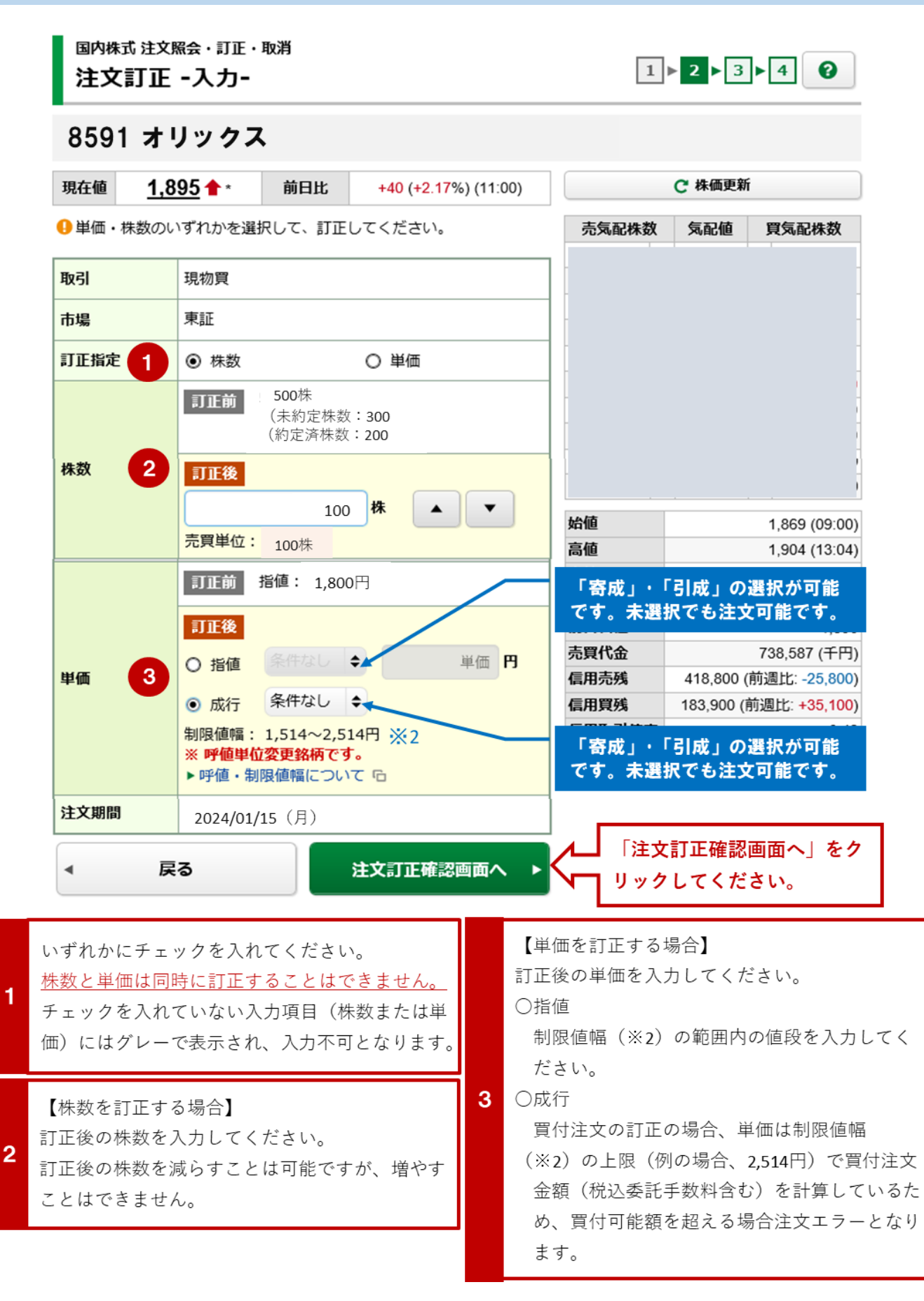

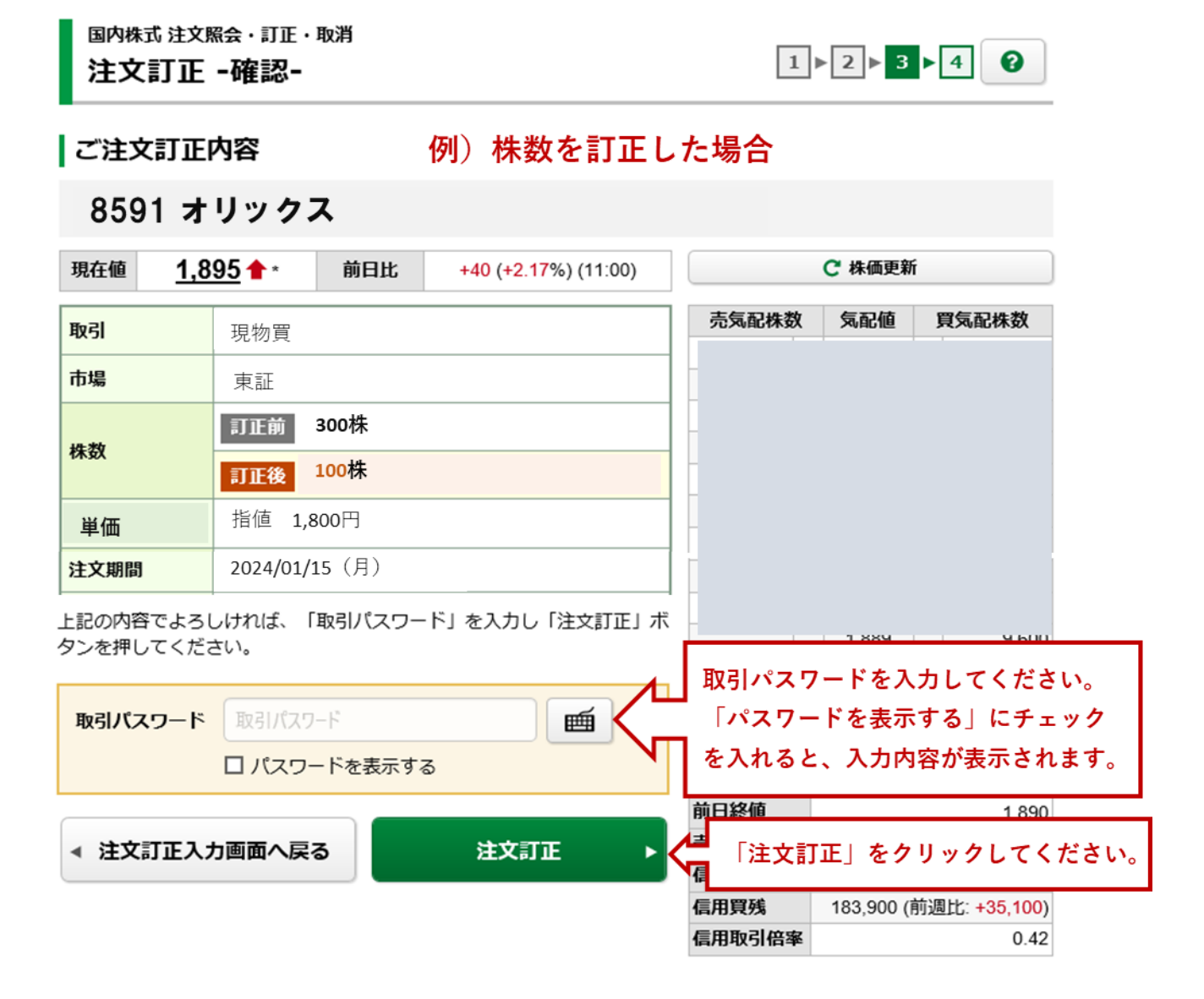

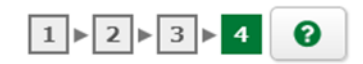

#### 国内株式 注文照会・訂正・取消 注文訂正 -受付-

下記の内容で、注文訂正を受け付けました。 既にご注文が約定している場合等は訂正はできません。 必ず注文照会でご確認ください。

ご注文訂正内容

例)株数を訂正した場合

# 8591 オリックス

| 取引   | 現物買            |
|------|----------------|
| 市場   | 東証             |
| 株数   | 100株           |
| 単価   | 指值 1,800円      |
| 注文期間 | 2024/01/15 (月) |

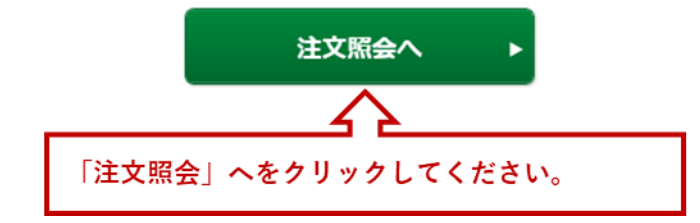

ご注文の訂正は完了です。「注文照会へ」をクリック後、国内株式注文照会画面が表示されます。

| 国内株式<br>注文所                 | 注文照会・訂正・取消<br><b>保会</b> |              |                   |     |        |                          |                     |                | 6                |
|-----------------------------|-------------------------|--------------|-------------------|-----|--------|--------------------------|---------------------|----------------|------------------|
| 操作方法は名                      | 画面のタイトル行のも              | あ「?」ボタン      | でご確認ください          | ı°  |        |                          |                     |                |                  |
| 注文状況                        | すべて                     |              |                   | •   | 銘柄コー   | ード(半角数字)                 | 銘柄                  | 3-6            |                  |
| 明細数                         | <b>: 1</b> 件            |              |                   | 照   | 会      | ►<br>M                   |                     |                | 1-1件/1件中         |
| 取引                          | 注文状況                    | 取引区分<br>預り区分 | 注文日時              | 注   | 文期間    | 注文株数<br>(未約定株数<br>(約定済株数 | 10<br>10            | 注文単価<br>平均約定単価 | 注文番号<br>注文チャネル   |
| <b>取消</b> は文詳細 8591オリックス 東証 |                         |              |                   |     |        |                          |                     |                |                  |
| 訂正                          | <b>注文中</b><br>(一部約定)    | 現物買<br>NISA  | 24/01/09<br>21:58 | 24/ | /01/15 | ()                       | 300<br>100)<br>200) | 指値 1,800<br>   | xxxxxx<br>PC/スマホ |